# COLIBRI II

# Repülést rögzítő és navigációs műszer

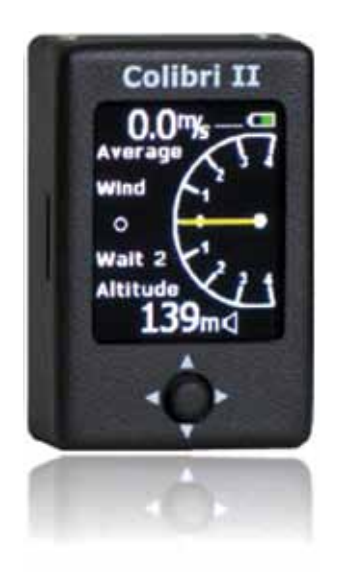

1.7-es változat

LX navigation d.o.o., Tkalska 10 SLO 3000 Celje, tel: + 386 3 490 46 70, fax: + 386 3 490 46 71 support@lxnavigation.si , http://www.lxnavigation.si

# Tartalom

| Bevezetés                                           | 4    |
|-----------------------------------------------------|------|
| GPS-vevő                                            | 4    |
| Tápegység                                           | 4    |
| Irányítószerkezet                                   | 5    |
| Csatlakozók                                         | 5    |
| SD-kártya olvasó                                    | 5    |
| Fő oldal.                                           | 6    |
| Termikelést segítő                                  | 6    |
| Flarm radar oldal                                   | 7    |
| A kiterjesztett adat megjelenítése                  | 7    |
| Eredeti IDs szerkesztése                            | 7    |
| Ütközési figyelmeztetések grafikus megjelenítése    | 8    |
| TP (útvonalpont) navigációs oldal                   | 9    |
| TSK (útvonal) navigációs oldal                      | 9    |
| Feladat TP navigáció kiválasztása                   | . 10 |
| Feladat TP szerkesztés                              | . 10 |
| GPS információs oldal                               | . 11 |
| Startnaplő/statisztikai oldal                       | . 11 |
| Repülési lehetőségek                                | . 12 |
| Beállítás oldal                                     | . 12 |
| QNH / ALT                                           | . 12 |
| Varió                                               | . 13 |
| Mértékegységek                                      | . 13 |
| SD kártya                                           | . 14 |
| Logger (adatrögzítő)                                | . 15 |
| I-rekord                                            | . 15 |
| Kimenetel (EVENT)                                   | . 15 |
| Figyelmeztetések                                    | . 16 |
| ENL                                                 | . 16 |
| Kijelző                                             | . 16 |
| NMEA                                                | . 17 |
| Jelszó                                              | . 17 |
| Flarm                                               | . 17 |
| Info                                                | . 17 |
| Akkumulátor információ és teljesítmény menedzselése | . 18 |
| Repülés adatrögzítő menedzselése                    | . 19 |
|                                                     |      |

| A repülési adatrögzítő indítása és leállítása | 19 |
|-----------------------------------------------|----|
| A repülés kiértékelése                        | 19 |
| IGC fájlszerkezet                             | 20 |
| Barogramm ellenőrzése (kalibrálás)            | 21 |
| Adatcsere egy harmadik csoport egységgel      | 21 |
| Telepítés                                     | 22 |
| Hogyan kapcsold be és ki                      | 22 |
| Külső tápegység                               | 22 |
| USB mini B csatlakozó pontjai                 | 22 |
| Repülés Colibri II-vel                        | 23 |
| Sztandard részek és opciók listája            | 23 |
| Beállítások                                   | 24 |
| Colibri II teljesítmény és adat interfész     | 24 |
| Opcionális szerelőkeret                       | 24 |
| Flarm csatlakoztatása Colibri II-höz          | 25 |
| Függelék                                      | 25 |
| Verzióelőzmények                              | 26 |
|                                               |    |

A készülék legfontosabb funkciói repülési adatok rögzítése és olyan fájlok létrehozása, amelyek megfelelnek az IGC előírásoknak. A kiváló HW konfigurációnak köszönhetően számos kiegészítő navigációs funkciót is felajánl a pilótának. A legfontosabb jellemzője a napfényen olvasható színes kijelző, egyedi magasságmérő funkció, amely egyesíti a hangot és a mutatótűs kijelzést.

Főbb jellemzői a következők:

- Rendkívül kis befoglaló méret: 40 x 62 x 22 mm
- Teljesen új tervezési megközelítési mód
- Napfényben is olvasható színes kijelző, mint egy központi része a rendszernek
- Egyszerű működtetés egy többfunkciós kapcsolóval
- Beépített GPS-vevő és a GPS antenna
- NMEA kimenet
- Belső akkumulátor biztosít akár 10 órányi független működést
- Beépített akkumulátor töltő (5V USB-kábelen keresztül)
- Külső bemeneti teljesítmény
- Micro SD kártya az adatátvitelhez
- Variometer hanggal, mint a szabvány-megoldás
- Alap navigáció
- IGC által jóváhagyott repülés rögzítő

# GPS-vevő

A rendkívül érzékeny GPS vevő beépített antennával szerves része a készüléknek, így nincs szüksége a külső antennára. A belső antenna lehetővé teszi az egység akár függőleges, akár vízszintes elhelyezését. Vízszintes beépítésnél, az egységet úgy kell felszerelni a kijelzővel, hogy megfelelő GPS vétel legyen.

# Tápegység

A készülék egy beépített akkumulátorral rendelkezik, amely képes meghajtani az egységet akár 10 repült órán keresztül. A külső teljesítméy-forrást is lehet csatlakoztatni egy konverteren keresztül, amely átalakítja a 12 V-os vitorlázó akkumulátort 5V-tá. Egy külső tápegység modul is rendelhető opcióként.

A belső akkumulátor a mellékelt USB-kábelen keresztül tölthető a PC-ről, vagy egy konnektorba dugható adapterrel (220V 5V), amely egy egységet tartalmaz. Töltési idő általában 3 óra. A belső akkumulátor is töltődik, ha a tápfeszültség csatlakoztatva van. Ha az akkumulátor töltődik egy "csatlakoztatva" szimbólum jelenik meg a főoldal jobb felső

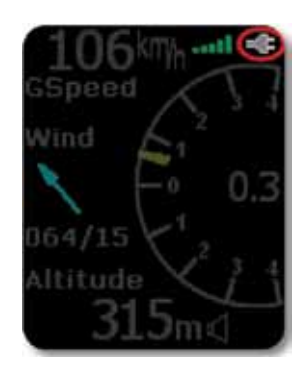

sarkában, ahogy az ábra jobb oldalán látható. Miután akkumulátor feltöltődött, a töltés jel eltűnik!

# Irányítószerkezet

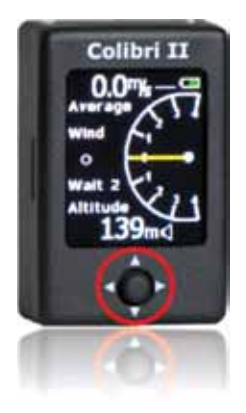

Van egy többfunkciós kapcsoló, a **navigáció kapcsoló**, a készülék előoldalán, amelyet használsz, a Colibri II vezérléséhez. A **navigációs kapcsoló** öt mozgást tesz lehetővé:

- Felfelé vagy lefelé
- Balra vagy jobbra
- Nyomógomb (be) = bekapcsoló

# Csatlakozók

Egy USB Mini B típusú csatlakozó található a készülék jobb alsó oldalán, és ezt használod az egység külső teljesítmény ellátásához és a Colibri II teljesítmény és adat interfészen keresztüli kommunikációjához.

Figyelem! Ennek nincs USB portja, ez azt jelenti, hogy nincs közvetlen kommunikáció a Colibri II és PC között USB-n keresztül. Ez csak külső teljesítmény ellátásnál használható (5V max) és NMEA adatok külső egységekbe vitelénél.

# SD-kártya olvasó

A készülék rendelkezik egy beépített micro SD kártya olvasóval a bal oldalon.

Az SD kártya használható:

- Fordulópontok feltöltésére (CUP formátum)
- Feladatok feltöltésére (CUP formátum)
- Repülések belső memóriából való letöltésére (IGC formátum)
- A repülés deklarációjának LX formátumban való feltöltésére (.HDR)

Figyelem! Repülési adatok tárolása a belső memóriában, így az SD kártya nem kell behelyezni a repülés során.

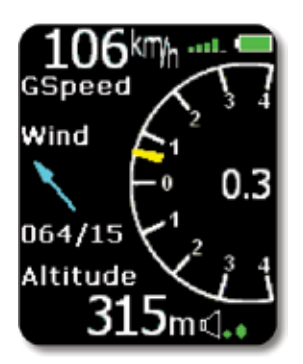

A főoldalon az alapvető repülési paraméterek vannak. A bal felső sarokban a földfeletti sebesség információ jelenik meg. A földfeletti sebesség kijelzőtől jobbra, a GPS állapot jele látható (zöld sáv), ahol az 1 oszlop 3 műholdat és 5 oszlop több mint 6 műholdat képvisel. Az akkumulátor ikon látható a jobb felső sarokban. Amikor a belső töltő tölti az akkumulátort, az akkumulátor jelző helyett a "dugó" szimbólum jelenik meg. A főoldal központi része a a Vario mutató sárga tűvel és középen a numerikus átlagérték mutató. A vario tű kitérése ± 4m/s (± 8knots), de a numerikus átlagérték nincs korlátozva.

A szél mutató a kijelző középső részének bal oldalán mutatja a szél

irányát és sebességét. Egy nyíl mutatja a szél irányát a pályához viszonyítva. Az első szél kijelzés teljes 2 fordulat után jelenik meg. A kijelző alsó része mutatja a QNH magasságot és a vario hangerőt.

#### Figyelem!

A leolvasott magasság értékre nem felel meg IGC által rögzített magassággal, ha QNH beállítás más, mint 1013.

Gombok:

Balra -> Oldal beállítása Jobbra -> TP (fordulópont) navigációs oldal Fel, le -> varió értékének változtatása In = Enter -> termikelést segítő

## Termikelést segítő

Az ENTER gomb lenyomása a főoldalon aktiválja a termikelést segítőt. Egy önműködő váltó a főoldalon is lehetővé teszi a termikelést segítő kiválasztását a beállítás/varió menüjében. A termikelést segítő oldal megmutatja a termikus profil színekben mint az utolsó körbeli maximális emelkedé-

si sebesség százalékát. A piros pontok képviselik a 70%-ot vagy többet, 50-70% sárga és kék kevesebb, mint a maximális 50%-át. Nincs pont a negatív varió értékeknél és a fehér pont mutatja a maximumot. A kijelző jobb felső sarkában látható a teljes termik átlag, amely az átlagos emelkedési sebességet mutatja a termikelés kezdetétől a termikelés végéig (teljes átlag). A jobb alsó sarokban a termikben történő magasság növekedés látható. A numerikus adatokat a körben mutatják a pillanatnyi varió értékét és a nyíl mutatja a szél irányát.

Gombok:

Bal -> Beállítás oldal Right -> TP (útvonalpont) navigációs oldal/Flarm radar oldal Fel, le -> nincs hatása Enter -> Főoldal

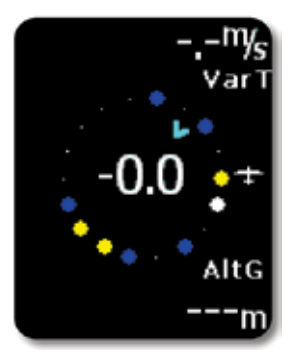

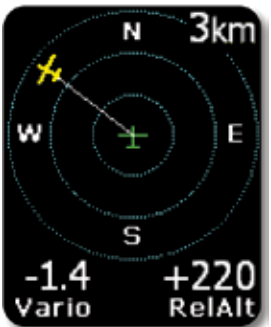

A grafikus kijelző 3 kör alakú zónára van osztva egymástól adott távolságra (1km, 2km, 3 km). A zöld vitorlázógép jel mindig a képernyő **közepén** helyezkedik el, és mutatja a Colibri II aktuális helyzetét. A közeli vitorlázógép **sárga** színnel jelenik meg. **Minden vitorlázógép** ami található hatótávolságon belül, egyszerre lesz látható a kijelzőn. A jobb felső sarokban a kiválasztott méret jelenik meg. A bal felső sarok van fenntartva a FLARM objektum saját nevének. Ha az egyéni nevet nem vitted be a mező üres. Az alsó sorban a varió és a kiválasztott cél relatív magassága jelenik meg.

A grafikus kijelző tájolása mindig **feláll**. Orientáció javítását biztosítja az N, E, W és S megadása a kijelzőn.

#### Figyelem!

Vitorlázógépek megjelennek egy-egy pontként a képernyőn, azok a vitorlázógépek, ahol pilóta szándékosan aktiválta a PRIVACY módot a saját Flarm egységén. Vitorlázógépek adatvédelmi módban küldenek korlátozott adatokat, és nem válnak láthatóvá teljesen. Azonban minden figyelmeztetés megjelenik, függetlenül az adatvédelmi módtól.

Válassz ki egy másik FLARM célt, használd a fel és le gombot. A fehér vonal fogja mutatni a kijelölt objektumot.

## A kiterjesztett adat megjelenítése

Miután egy adott FLARM célt kijelöltél, egy további oldal mutatja kiterjesztett vitorlázógép adatokat, amelyek az enter gomb meg nyomásával aktiválhatóak.

ID: a kiválasztott Flarm egység azonosító száma, vagy a vitorlázógép ID ha be programoztad, mint tulajdonos Táv: a távolság a vitorlázógéphez RelAlt: felett vagy alatt m-ben vagy láb-ban BRG: a közeli vitorlázógép irányszöge Var: kiválasztott vitorlázógép variója Rx, Tx állapot GPS állapot Kor: az utolsó frissítés óta eltelt idő

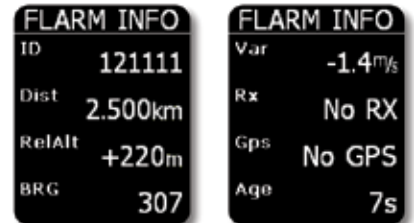

## Eredeti IDs szerkesztése

Egy egyedi Flarm ID (azonosító), amely átalakítható egy használható formába (maximum 3 karakter) bármikor a földön, vagy a repülés közben, amely a vitorlázó az érdeke, hogy mutatja a kijelzőn, és a FLARM jelenleg kapott egy új nevet. Ez teszi lehetővé, hogy azonosítani ismert közeli vitorlázó nagyon könnyen.

#### Figyelem!

Ez az egyedi azonosító csak akkor jön létre, amikor Flarm adatokat a másik egységről fogadják. Itt akár 50 egyedi azonosító számára is van hely. Ezek az azonosítók kerülnek mentésre a Colibri II későbbi repüléseinél.

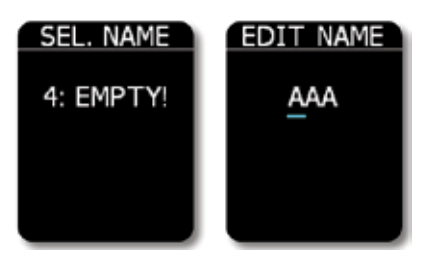

#### Az eljárás:

 Válaszd ki az érdekelt vitorlázógépet használd a fel és le gombot a fő grafikus képernyőn.

 Nyomj Entert és a kiterjesztett vitorlázógép adatok megjelennek a képernyőn.

 Nyomd meg újból, és válaszd ki a számot, amely szerint az egyedi azonosító tárolódni fog (0-49).
 Nyomd meg az Entert a folytatáshoz.

 Egyedi azonosító (ID) beviteli mező aktívvá vált, írd be az egyedi azonosítót, használd a fel és le gombokat. A bal és jobb gombok mozgatják a kurzort. Egyedi azonosító (ID) állhat akár 3 alfanumerikus karakterből is.

# Ütközési figyelmeztetések grafikus megjelenítése

Egy figyelmeztetés küldése után a Flarm egység egy új ablakot jelenít meg a kijelzőn, felett/alatt és a céltól való távolság kijelzéssel. Egy hangjelzés lesz hallható azonos hangerővel, mint varió csipogás.

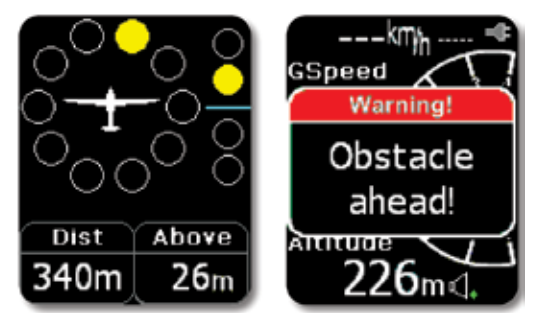

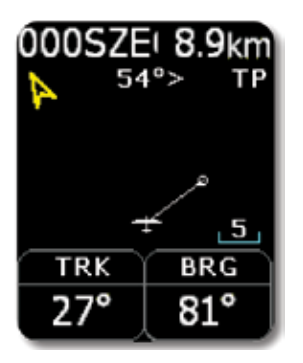

Ezen az oldalon a pilóta az alapvető információkat talál a navigációról, és azonfelül a belső TP (útvonalpont) adatbázisban tárolt és onnan kiválasztható minden TP-ről (útvonalpontról). A bal felső sarokban a TP (útvonalpont) név jelenik meg, majd a távolság. A sárga nyíl egy észak mutató. A központi felső pozícióban a helyzet információ jelenik meg. Az a kijelző alján a két navigációs doboz azt mutatja, hogy pályairány és Vízszintes irányszög. Navigációs mindig nyomon fel.

Az ENTER gomb megnyomása lehetővé teszi bármely kiválasztott TP bevitelét a készülék belső memóriájába. Azt javasoljuk, hogy használd a szűrőt (csere csillag a kiválasztásban betűkkel, vagy számokkal), hogy csökkentsd a

pontok számát a kiválasztási listában. Megkeresni egy érdekes pontot, használd a fel/le gombokat. Miután az érdekes TP-t megtaláltad, nyomd meg az enter gombot, és ezzel a fordulópontot kiválasztottad. Az egység meg fog változni a navigációs oldalra.

#### Figyelem!

TP fájlokat csak az SD kártyán keresztül tudod betölteni a belső memóriába, használd a Setup menűt, az SD kártyát.

Gombok:

Bal -> Főoldal/Flarm radar oldal Right -> TSK (útvonal) navigációs oldal Fel, le -> cseréld a TP-t (útvonalpontot) Enter -> TP-t (útvonalpontot) válaszd szűrővel

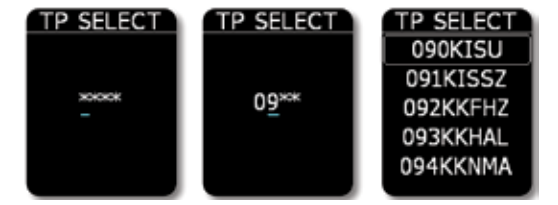

# TSK (útvonal) navigációs oldal

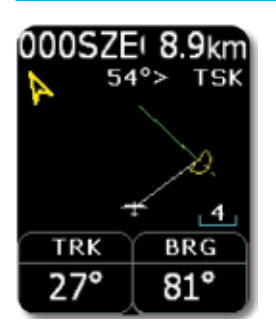

A feladat oldal irányítja a pilótát a kezdőpontról a fordulópontokon keresztül, majd a célba. Egy feladat minden pontját a készülék belső TP fájljából kell venni. A feladat oldal biztosítja a navigációs információkat a pilótának egy feladatból a kiválasztott TP felé. A képernyő ugyanazt az elrendezést és információt mutatja, mint a TP navigációs oldal és a navigáció mindig a kiválasztott pálya felé történik.

Ráadásul az információkhoz a fordulópont (TP) navigációs oldalon, az útvonal (TSK) oldal mutatja a TP zónát sárgán és a zöld vonal mutatja a feladat következő fordulópontja felé a kívánt pályát. Amikor belépsz TP zónába, akusztikus hangjelzést fog adni és "Inside" szó jelenik meg

képernyőn a TRK navigációs doboz felett.

Nyomd meg a fel vagy le gombot megváltoztatni a nagyítás értékét. Az Enter gomb megnyomása után a feladat szerkesztési funkció jelenik meg.

Ha az automatikus üzemmód van kiválasztva egy feladathoz, akkor a navigáció át fog kapcsolni a következő TP-hez automatikusan a zónába belépéskors. Az AAT-hez, auto mód nem alkalmazható, és a kapcsolót a következő TP-hez kézzel kell elvégezni (lásd a Task TP navigáció szakaszt alul).

#### Gombok:

Bal -> TSK navigációs oldal Jobb -> GPS információs oldal Fel, le -> Nagyítás mértékének változtatása Enter -> Feladat szerkesztése menü

#### Feladat TP navigáció kiválasztása

Navigációhoz egy adott TP-hez a feladatban, nyomd meg az Enter billentyűt a TSK oldalon és a TASK szerkesztés menü jelenik meg. Használd a fel/le gombot mozgatni a fehér keretet a pont körül navigációhoz tovább, majd nyomd meg a jobbrát vagy balrát, és ehhez a TP lesz a navigáció.

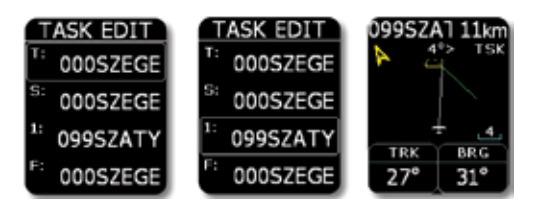

## Feladat TP szerkesztés

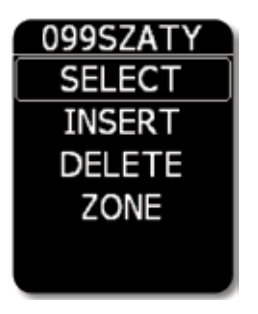

Nyomd az Enter gombot, amíg a fehér keret van a TP név körül, megnyitva a TP szerkesztés menüt. Használd a kiválasztást egy új fordulópont kiválasztásához, és cseréld ki a feladat meglévő pontját. A beszúrás be fog illeszteni egy új fordulópontot egy pozícióval magasabbra. A Delete törölni fogja a meglévő pontot. Zóna létrehozása engedélyezi a szektor geometriájának a feladat lap által meghatározott kialakítását. Minden szektort meghatároz két szög és két sugár. További adat szükséges a szektor tájolásához és automatikusan következik fentiekben tárgyaltakból.

#### Lehetséges beállítások:

A1 (szög 1) 099SZATY 099SZA1 099SZA1 -R 1 (sugár 1) A1: 412 045.0 PRF -A2 (szög 2) 3.0km -R 2 (sugár 2) A2: Auto next: -A12 T (szög 12 0.0 R2: típus) Zone 0.0km VIEV -A12 A (szög 12)

-Automatikus következő lehetőség

#### Figyelem!

Egy feladat bevitele elvégezhető a fejléc átvitele után. Ha a feladat PC-n készült, az át tudod vinni egy új .hdr fájllal az SD-kártyára.

GPS INFO 3D/6 N 46°14'08" E 19°58'34" 10:32:37 Bat: 4.20V A GPS-oldal mutatja a GPS alapadatokat. Az első sorb mutaja a státuszt és az érzékelt műholdakat. Ha egy jó jelet egy jó pozícióval észlelt "3D", majd az észlelt műholdak száma jelenik meg. Ha nincs észlelt műhold, "LAST FIX/0" jelenik meg, és azt jelenti, hogy a koordináták (szélesség és hosszúság), az utolsó ismert pozícióból származnak. A második és harmadik sor a szélességi és hosszúsági adatokat mutatja. A koordináták alatt az UTC idő van a helyi UTC eltolással korrigálva amely a setup/egységek menüben lett beállítva, mint az látható. Az alsó sorban ezen az oldalon a belső akkumulátor feszültsége látható.

#### Figyelem!

Az Enter megnyomása ezen a képernyőn aktiválja a pilóta eseményt a "PEV" jelet. A PEV aktiválása után sűrűbb felvétel fog megindulni korlátozott ideig.

Gombok:

Bal -> TSK navigációs oldal Jobb -> startnapló/statisztikai oldal Enter -> eredmény bekapcsolása Fel, le -> nincs hatása

Startnaplő/statisztikai oldal

Repülés közben, ez az oldal a repülés statisztikát szolgáltatja a pilótának, mint például a repülési időt, a repülés során elért a maximális IGC magasságot és a maximális emelést és a siklás merülő sebességét.

Gombok: Bal -> GPS információs oldal Jobb -> Beállítás oldal Fel, le, Enter -> nincs hatása

A repülés után, a statisztikai információk helyett a repülési naplót fogja mutatni, a repülés dátumát, a felszállás időt, a leszállás időt és a repülés idejét.

Gombok: Bal -> GPS információs oldal Jobb -> beállítás oldal Fel, le -> fel-le mozgás a repülési naplóban Enter -> repülési lehetőségek

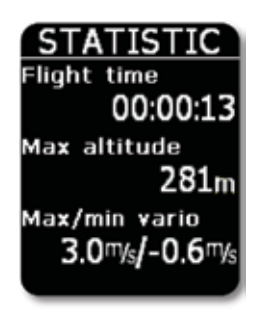

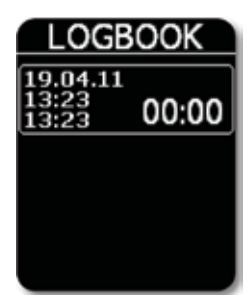

# Repülési lehetőségek

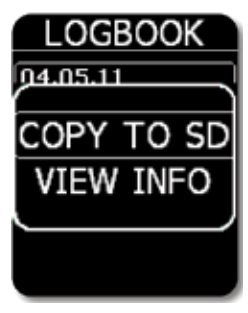

Nyomd meg az ENTER-t a repülési napló minden repülésénél, ez lehetővé teszi a másolást SD-re és megtekinteni az info funkciót. Az SD-re másolás, átmásolja a kiválasztott repülést az SD-kártyára. Az info nézése megmutatja a pilótának a repülési adatokat.

# Beállítás oldal

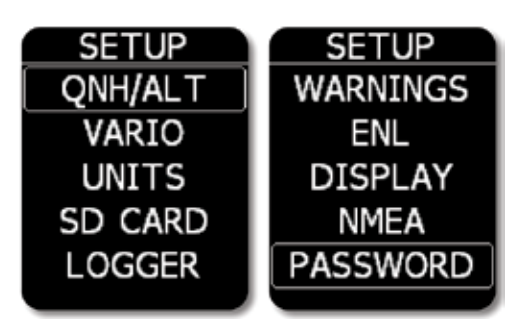

A Beállítás oldal a rendszer bemenetek széles skáláját ajánlja fel. Válaszd ki a részedre szükséges bemenetet és nyomd meg az Entert.

Sárga színű keret jelzi, a szerkesztésre kész állapotot és meg lehet változtatni a adatmezőt a fel/le gombbal. A szerkesztési mód bezárásához, nyomj entert és a keret inaktívvá válik (fehér színű keret). Ha ki akarsz lépni a menüből, használd a bal vagy jobb nyílat.

# QNH / ALT

QNH és magasság beállítás frissíti mind a QNH-t, mind a magassági leolvasást, függetlenül attól, hogy melyik változik meg. Ez lehetővé teszi a pilótának, hogy használni a tényleges QNH adatokat, vagy magassági adatokat. Tény, hogy a pilótának kell bevinni repülőtér magasságát felszállás előtt, ha ismert. A megfelelő bemenet után a Colibri II magasságmérő megmutatja QNH magasságot (tengerszint felettit) mindkét esetben

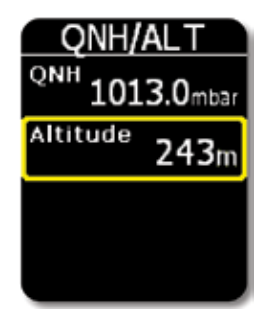

#### Figyelem!

A QNH vagy a repülőtér magasságának bevitele nem fogja befolyásolni a repülési adatrögzítő magasság leolvasásását. A magasság tárolódik a repülési naplóban a QNH 1013 alapján fog maradni.

#### Varió

| VARIO                 |     |
|-----------------------|-----|
| Audio mute            | ☑   |
| Filter 1              | .5s |
| Thermal<br>Assistance | X   |

A némítás: ha be van jelölve, vario hang el lesz némítva és hangerőszabályozás nem lesz lehetséges. Filter: állítsd be a varió szűrő itt. Alsó számok a gyorsabb varió választ jelentik. Termik segítő: ha be van jelölve, egy automatikus kapcsoló a termik segítőhöz kapcsol a főoldalról, amíg köröz és fordítva.

# Mértékegységek

Ezen átmeneti beállítás oldalon beállíthatod a varió (m/s, csomó), magasság (m, ft), a távolság (km, nm, km), sebesség (km/h, mph, kts), nyomás (mbar, inHg) egységeket, UTC eltolást a helyi időhöz és a GPS koordináták formátumát.

| UNITS       | UNITS                 |
|-------------|-----------------------|
| Vario my    | speed km/h            |
| Altitude    | Pressure              |
| m           | mbar                  |
| bistance km | +0.0h                 |
| Speed km/h  | <sup>GPS</sup> d°m's" |

# SD kártya

Az SD kártya egy adatátviteli eszköz, amely lehetővé teszi az adatbevitelt (fordulópontokat, feladatokat, repülési infot) és a repülési napló kivételét, amely a fedélzeti adatrögzítőben tárolódik. A repülések a kártyára vannak írva .IGC formátumban, amely lehetővé teszi a repülés azonnali értékelését és érvényesítését.

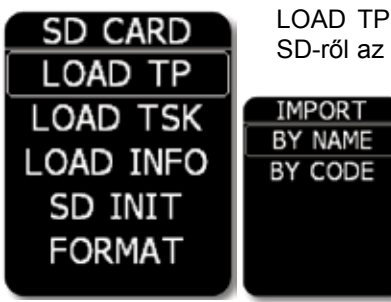

LOAD TP (fordulópont betöltése): Fordulópont adatok átvitele SD-ről az eszközre. Az ENTER gomb lenyomásával megjelenik

egy \*.cup formátumú fájl listájának első 20 tagja a kártya LX/TP könyvtárában. Válaszd ki az általad érdekelt fájlt, és indítsa el az átvitelt.

TP importálható CUP formátumú fájlból név, vagy kód szerint.

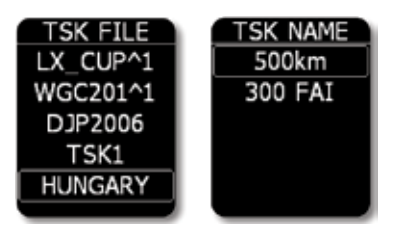

LOAD TSK (feladat betöltése): feladat átvitele SDről az eszközre. Nyomd meg az ENTER gombot, megjelenik a \*.cup formátumú fájlok első 20 tagjának egy listája a kártya LX/TP könyvtárában. A számodra szükséges kiválasztott fájl majd adja az első 20 felsorolt feladatoknak egy listáját a kiválasztott CUP fájlban. Válaszd ki a feladatot, amit szeretnél

feltölteni és a feladatot átadni befejezésül. Feladatnak nevének kell lenni a CUP fájlban (1 paraméter). Ha a feladatnak nincs neve, akkor nem fog szerepelni a feladatok listájában. Példa CUP formátumú feladatsorra (500km a feladat neve):

"500 km-es", "000SZEGEDAPT", "099SZATYMAZAPT", "016SZEGED16", "124MORAHALM", "000SZEGEDAPT"

LOAD INFO (Információ betöltése): Fájlok fejlécének betöltése (deklaráció) SD-ről a készülékre. Nyomd meg az enter gombot és kilistázza az LX/FLINFO könyvtárban az összes \*.hdr formátumú fájlt. Válaszd ki a fájlt amelyből szeretnéd átadni a deklarációs fejlécet.

SD INIT: Létrehozza a szükséges összes könyvtárat az SD-kártyán. (LX/TP, LX/FLINFO, LX/FLIGHTS)

FORMAT: Formázni fogja a micro SD kártyát, és létrehozza a szükséges mappákat.

Figyelem! Ha a TP fájl több mint 500 pontot tartalmaz, csak az első 500 kerül át, a többit levágja.

# Logger (adatrögzítő)

Ez az al-beállítási oldal lehetővé teszi, hogy a felhasználó beállítsa a logger felvételi időközét és néhány alapvető információt a pilótáról és vitorlázógépről (a pilóta és a másodpilóta vezetéknevét, keresztnevét, lajstromjelet, farokjelet,

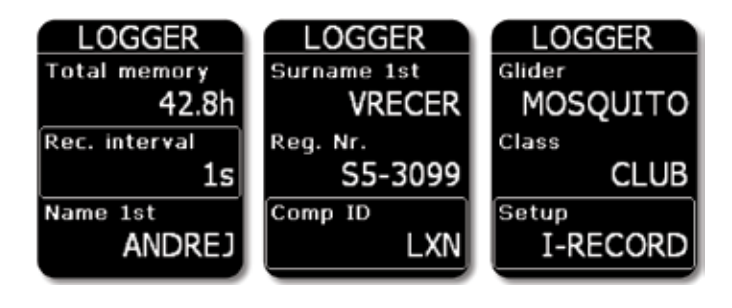

vitorlázógép típusát, osztályát és 2. pilóta keresztnevét és vezetéknevét). Ezek az alapvető információk kerülnek rögzítésre a repülési rekord részeként.

A szöveg megváltoztatásához nyomd meg az enter gombot, és a kurzor jelenik meg. Használd a fel és le gombot megváltoztatni a betűket. A bal és jobb gombok mozgatják a kurzor pozícióját a szövegben. A bevitt szöveg vége mögött legyen a kurzor, amikor az enter gombot megnyomod.

#### I-rekord

| I-REC | ORD          |
|-------|--------------|
| ENL   | $\checkmark$ |
| FXA   | $\checkmark$ |
| GSP   | ×            |
|       |              |

A pilóta kiválaszthatja, hogy mely további adatokat kell rögzíteni az IGC log fájlban. ENL és FXA nem tudod nem kiválasztani, és mindig rögzúl (IGC szabályozás).

#### Kimenetel (EVENT)

Amikor a pilóta aktiválja az EVENT gombot, további rekordok lesznek az IGC fájlban (PEV megjelölt rekordok a fedélzeti adatrögzítőben). Az intervallum paraméter határozza meg, hogy milyen gyakran történik a rögzítés és a rögzítések számát meghatározza, milyen hosszú további rögzítéseket fog elraktározni a PEV aktiválása után.

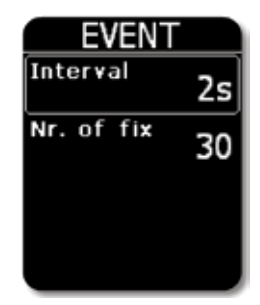

# Figyelmeztetések

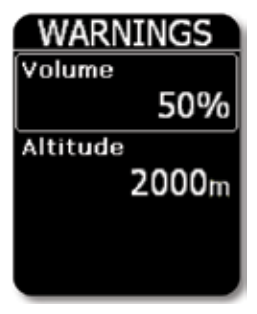

A Colibri II riasztani fog egy hallható riasztással egy előre QNH alapján beállított magasság elérésekor. Egy figyelmeztető üzenet is megjelenik a képernyőn, és a pilóta köteles elismerni a figyelmeztetést az enter gomb benyomásával. Bekapcsolásához magasság figyelmeztetés kikapcsolt állapotban van, állítsd magasság minimális értékre és a következő érték be fogja kapcsolni a magasság figyelmeztetést OFF-ra.

#### ENL

Minden egységnek van egy beépített motor zajszint érzékelője, amely érzékeli a motor zaját, amikor a motor jár. Az érték változik 0-tól 100%-ig, és a tipikus értéket azt mutatják, mintegy 90%-ot, ha a motor jár. Ez az oldal nem teszi lehetővé más bemenetet, hanem csak egy ENL indikátorként szolgál,. A motor zajszint értékét is tárolja az IGC fájlban.

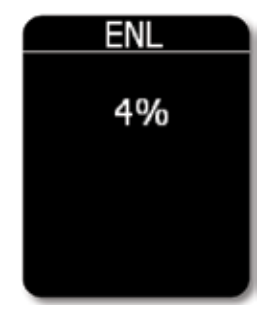

## Kijelző

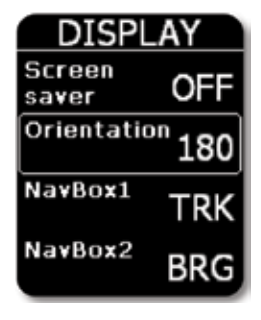

Ha aktiválod a képernyővédő módot, akkor a képernyővédő várakozási idő után az LCD háttérvilágítás kikapcsol. Minden 10s "Screensaver aktív!" üzenet fog megjelenni egy pillanatra, amely azt mutatja, hogy a készülék működik. Bármelyik gomb megnyomása kikapcsolja a képernyővédőt és a vissza fogja állítani az időzítést. Ha a készüléket csak egy fedélzeti adatrögzítőként szeretnéd használni, akkor használd a képernyővédő üzemmódot, amely meghosszabbítja az akkumulátor élettartam 3 órával, így összesen 10 óra lesz.

A kijelző tájolása választható 0°, 90°, 180° és 270°-osra.

Még megszabhatod itt a navigációs dobozokat is. Megadhatod a térképirányszöget, a vízszintes irányszöget vagy a földfeletti sebesség lehetőségét.

#### **NMEA**

A Colibri II is használható mint egy GPS-jel forrás egyéb navigációs eszközökhöz. Ez a menü engedélyezi NMEA adat jelsorozat kiválasztását, és így küldeni fogja azokat a kiválasztott bitsebességgel. Az NMEA adat rendelkezésre áll a készülék USB csatlakozóján keresztül.

Figyelem! A Colibri II által kiküldött NMEA adatokat nem egyeznek az RS 232 szabvánnyal. Így egy szintátalakítót kell használnod. Az a javaslat, hogy az eredeti LX Navigation hálózati és adatadaptert használd.

| NMEA |       |
|------|-------|
| BR   | 19200 |
| GGA  | ×     |
| RMC  | ×     |
| RMB  | ×     |

#### Jelszó

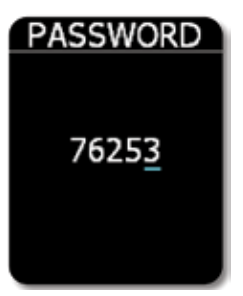

A Colibri II egység néhány speciális funkciójának eléréséhez meg kell adni különböző jelszavakat.

99999: törölni fog minden tárolt repülést! 46486: Mindent visszaállít gyári alapértelmezett értékekre. 76253: Kígyójáték fog aktiválódni. 66666: Törli feladatot a memóriából.

## Flarm

A FLARM beállításai itt szerkeszthetők. A FLARM radar képernyő nagyítása és minden hangos FLARM sípolást "elnémításig" lehet változtatni.

Figyelem! FLARM hang figyelmeztetés erőssége megegyezik a varióéval!

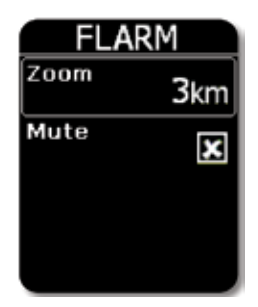

#### Info

| INFO      |  |
|-----------|--|
| Sn: 30002 |  |
| Igc: NSE  |  |
| Sw: 1.3   |  |
| Hw: 1.0   |  |
|           |  |
|           |  |
|           |  |
|           |  |
|           |  |

Ez az oldal szoftververzió információit mutatja, sorozatszám, hardver verzió, stb.

A Colibri II újratölthető akkumulátorral rendelkezik. Az akkumulátor feltölthető és kisüthető száz ciklusban. Csak a jóváhagyott fali töltőt használj az egységgel, vagy a számítógép USB portot, hogy feltöltse az akkumulátort.

Ne hagyjuk a teljesen feltöltött akkumulátort a töltőre csatlakoztatva hosszú időn keresztül, mert a túltöltés megrövidítheti az akkumulátor élettartamát. Ha nem használja a teljesen feltöltött akkumulátor önmagától is elveszti töltését idővel.

Az akkumulátor élettartama a kijelző használatakor általában 7 óra. Ha a képernyővédő módot használod az időtartam meghosszabbítható további 3 órával.

A készülék automatikusan kikapcsol, ha nem csatlakozik külső áramforráshoz, és nincs repülésben, bármelyik gomb megnyomása után 30 perccel. Az automatikus kikapcsolás előtt üzenet jelenik meg a kijelzőn, hogy mennyi idő telt el a kikapcsolás óta. Akusztikus hangjelzés figyelmezteti a felhasználót az utolsó 5 percben, percenként. Az automatikus kikapcsoláshoz nyomd meg bármelyik gombot.

Ha a Colibri II teljesítményét és adat interfészét használod, a belső akkumulátor feltölti magát, és akkor használd a vitorlázógép akkumulátorát a Colibri II működéséhez.

Figyelem!

Mindig töltsd fel a készüléket, amikor nem használod hosszabb ideig. Ne tárold a készüléket alacsony töltöttségi szinten. A szezonon kívül, rendszeresen ellenőrizd az akkumulátor állapotát, hátha a töltésre van szükség. Az akkumulátor ellátja teljesítménnyel a belső memóriát. Ha az akkumulátor teljesen lemerült, a biztonsági pecsétet meg kell majd bontani, és a készüléket újra kell zárni egy illetékes LX javító szolgáltatással.

A fedélzeti adatrögzítő nem igényel speciális ellátást, mivel majdnem automatikusan működik a pilóta segítsége nélküli. Az összes pilóta meg kell tennie, hogy alkalmazkodjon a logger beállításokhoz lásd a Beállítási oldal/Logger menüpont.

# A repülési adatrögzítő indítása és leállítása

A készülék megkezdi az adatrögzítést, azonnal amint a kezdeti feltételek teljesülnek. Kezdeti feltételek alapja a sebesség és magasság változás, így még ha a GPS állapot rossz is a felszállás folyamán, az egység elkezd rögzíteni.

Javasoljuk, hogy kapcsold be a készüléket néhány perccel a felszállás előtt. Ez biztosítani fogja, hogy a baro egy egyenes alapvonalat rajzol (IGC szabályozás). A felszállás előtti menetidő nem csökkenti a fedélzeti adatrögzítő memóri területét felszállás előtti körkörös felvétel következtében.

Leszállás után a készülék bezárja a repülést, miután kb 10 percig álló helyzetben volt, ezért ajánlott, a készüléket feszültség alatt tartani és GPS OK legyen, amíg a berendezés ellenőrző számítása folyik és a biztonsági üzenet jelenik meg a kijelzőn. Annak megállapításához, hogy a repülési adatrögzítő lezárta-e a repülést, mozgasd a gombot balra vagy jobbra. Ha a repülési napló megjelenik a felvétel befejeződött, ha a statisztika oldal jelenik meg, a készülék még mindig aktív.

## A repülés kiértékelése

Ellenőrizni a repülési adatok integritását, használd az IGC védő programot. Az IGC védelem egy IGC ingyenprogramot tervezett, hogy ellenőrizze a repülési rekordot integritását. Használd a legújabb LXN.dll fájlt a Colibri II repüléseinek érvényesítéséhez. IGC repülési adatrögzítő fájl szöveges fájl, ami azt jelenti, az adatok egyszerűen olvasható szövegszerkesztővel.

Egy IGC repülési példa van kinyomtatva alább:

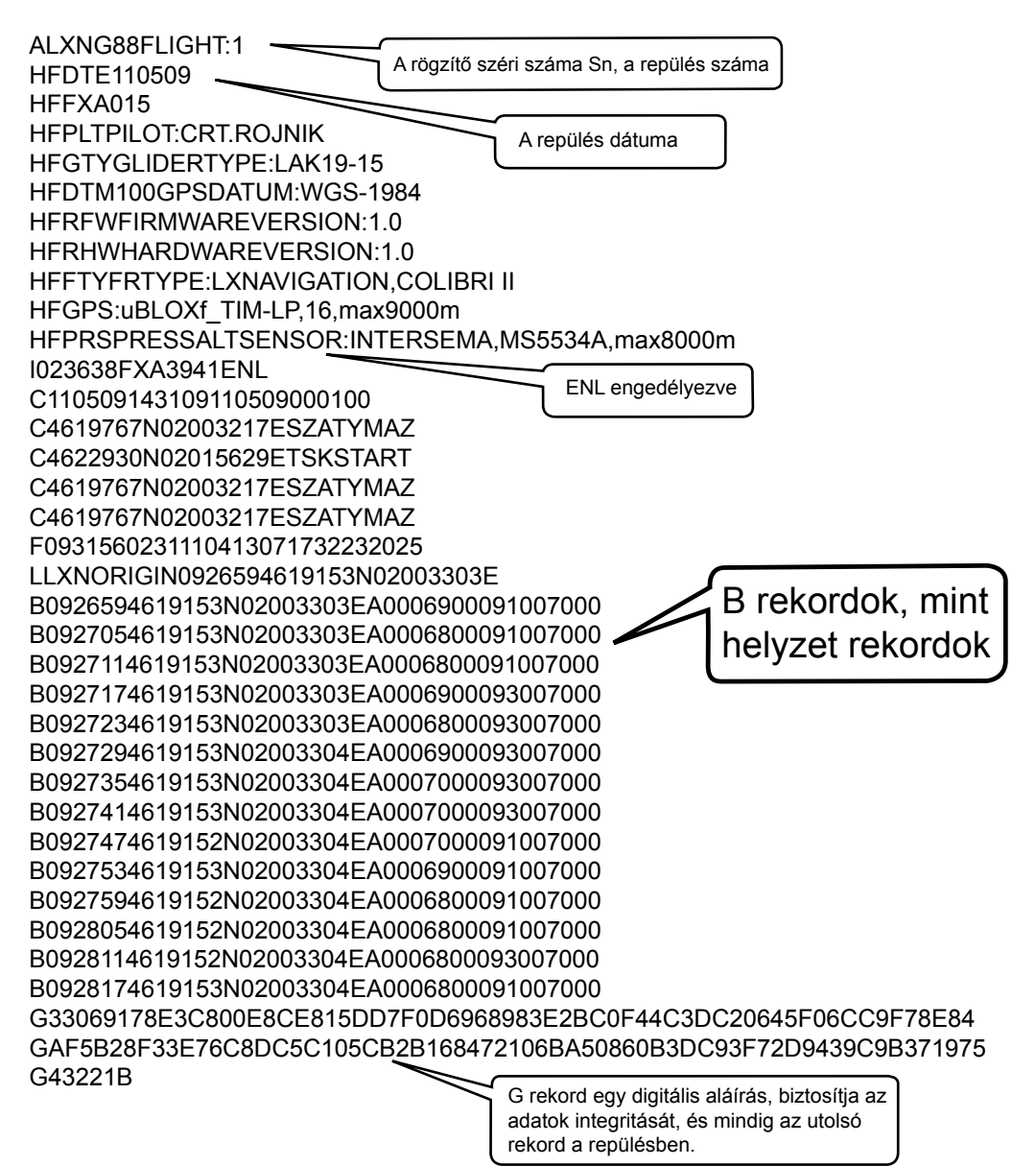

# Barogramm ellenőrzése (kalibrálás)

Minden fedélzeti adatrögzítőt időnként ellenőrizni kell, hogy ellenőrizze, hogy a beépített nyomásérzékelőnek mozdulatlanok-e a határai. Az eljárás rendkívül egyszerű, és néhány perc alatt befejeződik. A legfontosabb intézkedés beállítani a Rec. intervallumot a loggerben 1 másodpercre egyébként a barogramm nem lesz egységes. Az eljárás a következő:

- Kapcsold be a készüléket, és tedd be a nyomáskamrába
- Állíts be QNH 1013 körülményeket a kamrában.
- Alkalmazz egy nyomás ugrást a felvétel elindításához.
- Emelkedj 4 m/s-os értékkel, és állj meg 30 másodperc-re minden 1000 m-nél.
- Miután elérted a 8000 m-t merüljél 4 m/s-os értékkel, és állj meg minden 1000 m után.
- Nulla elérésekor nyisd ki a kamrát, és várj 1 percig. 1 perc elteltével kapcsold ki a készüléket, és ellenőrizd, hogy befejeződött-e a repülés.
- kapcsoló A készüléket, és töltse le a "repülés" a naplóba.
- Return Rec. Beállított intervallum a korábbi értéket.
- Print Baro nyom segítségével a kívánt PC program, például LXe.

# Más eszközökkel való együttműködés

Az egység használható, mint egy GPS és nyomás/magasság forrása számos navigációs rendszerhez. A kiválasztott NMEA adatok elküldése a BR kiválasztásnál SETUP/NMEA menüben. Ugyanazt az átviteli sebességet alkalmazunk kiegészítő adatokhoz az LXWP formátumban.

#### Adatcsere egy harmadik csoport egységgel

Colibri II képes kommunikálni azokkal az egységekkel (program), amelyek az alábbiakban olvashatóak. Gondoskodnod kell a megfelelő csatlakozásokról.

| Unit         | Deklaráció   | TP adatok | Repülés letöltés | Megjegyzések                                      |
|--------------|--------------|-----------|------------------|---------------------------------------------------|
| LX 7007      | $\checkmark$ |           |                  |                                                   |
| SeeYou Mob.  | $\checkmark$ |           |                  |                                                   |
| Oudie        | $\checkmark$ |           |                  |                                                   |
| ConnectMe    | $\checkmark$ |           |                  |                                                   |
| LX 166*      | $\checkmark$ |           |                  |                                                   |
| LX 1606*     | $\checkmark$ |           |                  |                                                   |
| LX Mini Map* | $\checkmark$ |           |                  |                                                   |
| Zeus         |              |           | $\checkmark$     | Változni fognak a logger és<br>pilóta beállításai |

\* Függ attól, hogy melyik program fut a PDA-n

A telepítési folyamat egyszerű, köszönhetően a Colibri II hardver konfigurációjának. Ha a készüléket önálló repülési adatrögzítőként fogod használni (csak a belső akkumulátor használata esetén) nincs szerelési munkára szükség. Tény, hogy a készülék tartható a zsebedben, vagy bárhol a pilótafülkében. A kis tömege miatt néhány ideiglenes szerelési módszer is alkalmazható, mint például ragasztószalagokkal vagy tépőzárral is lehet használni.

# Hogyan kapcsold be és ki

A navigációs kapcsoló nyomógomb egy hosszú (körülbelül 2 másodperces) megnyomása fogja bekapcsolni a készüléket. Az első jele annak, hogy a teljesítményt bekapcsoltad, az LX Navigation logójának megjelenése. Miután a logó megjelenik, engedd fel a nyomógombot. Ha a gombot túl sokáig tartod lenyomva, a készülék automatikusan kikapcsol, hogy kiszűrje a nem kívánt teljesítmény bekapcsolását.

Kikapcsolásához egyszerűen alkalmazható a nyomógomb hosszabb ideig történő megnyomása, és kérni fogja, hogy válaszolj, kiszeretnéd-e kapcsolni ki a készüléket. Ha nincs megerősítés 5s-ig, az egység folytatja működését. Ha a repülési mód akkor akkor azt érzékeli, akkor meg fogja kérdezni, hogy beszeretnéd-e fejezni a repülést, vagy sem.

# Külső tápegység

Ha a külső tápellátás szükséges, egy speciális Colibri II teljesítmény és adat interfészt használj, amely átalakítja vitorlázógép fedélzeti 12 V-ját a Colibri II egység számára szükséges 5 V-ra.

Figyelem! Soha ne alkalmazz 12 V-t az egység ellátásához. A készülék súlyosan megsérülhet, ha 12 V-ot alkalmazol közvetlenül!

# USB mini B csatlakozó pontjai

A Colibri II USB mini B csatlakozót használ töltéshez és adatcseréhez.

A csatlakozó pontjai a következők:

| A csatlakozó<br>pont sorszáma | Leírás                          |
|-------------------------------|---------------------------------|
| 1                             | + 5 V bemenet                   |
| 2                             | Az adat - bemenet (TTL) BR19200 |
| 3                             | Az adat - kimenet (TTL) BR19200 |
| 4                             | Nem használt                    |
| 5                             | GND (Föld)                      |

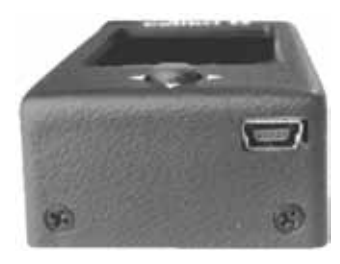

A csatlakozó pont sorszáma: 1 2 3 4 5

Ahhoz, hogy a legjobbat hozza ki a Colibri II, fontos, hogy néhány előkészület történjen a repülés előtt - próbáld beállítani az eszközt, vagy indíts el egy feladatot, miközben a vitorlázógép repül el lehet elrontani az egész napot! Repülés előtti felkészülés biztosítani fogja, hogy a repülés sikeres és élvezetes lesz.

Bekapcsolás után a készüléken a főoldalon a varió kijelzés jelenik meg. Ellenőrizd, hogy az egységek és vario szűrő helyesen van-e beállítva, a beállítás menüben. Ellenőrizd azt is, hogy az automata üzemmódban a termik segéd be vagy ki (az általd előnyben részesített legyen) van-e kapcsolva, így nem fog zavarni a repülés során termikelés közben.

Ellenőrizd a belső akkumulátor feszültségét, és ha szükséges, töltsd fel.

Beállítási/logger kettős ellenőrzése, hogy a pilóta és a vitorlázógép információ helyes-e. Ellenőrizd a rögzítési intervallumot (jellemzően 6-10 sec tartományban). Minden új vagy módosított jelemzőit ezeknek a beállításoknak automatikusan alkalmazni fogja a repülési deklarációhoz.

A TP navigációs képernyőn ellenőrizd, hogy a számodra szükséges TP-ket (útvonalpontokat) előre betöltötted-e. Ha nem, töltsd fel őket az SD kártyára setup/SD kártya/TP betöltés alatt.

Ellenőrizd a feladatot a TSK (feladat) navigációs oldalon, hogy biztosan a helyes feladat van-e betöltve. Ha módosítod, vagy szerkeszted a bármely pontját a feladatbeállításban, akkor a rendszer automatikusan deklarálni fog az új feladatot a repülési fejlécben. Beállíthatod a feladatot kézi, vagy átadja azt a \*.hdr fájllal setup/SD kártya/beolvasás infóról.

Ellenőrizd a képernyővédő üzemmód be- vagy kikapcsolását. Ha használni szeretnéd a Colibri II-őt, mint loggert, akkor a képernyőkímélő meghosszabbítja az akkumulátor időtartaműt 3 órával.

# Sztandard részek és opciók listája

- Colibri II egység beépített akkumulátorral
- USB Mini B USB kábel
- Hálózati töltő (220V 5V)
- Kézi könyv

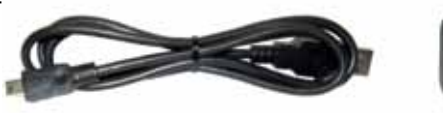

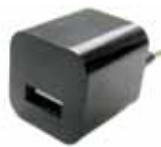

# Beállítások

# Colibri II teljesítmény és adat interfész

Colibri II teljesítmény és adat interfésze egy speciális egység, amely átalakítja 12 V-t 5 V teljesítmény ellátássá a Colibri II-nek. Még átalakítja soros kommunikáció TTL szintet RS232 szintre. Maximális bemeneti feszültség 24V.

A készüléknek két dugója van. Az egyik oldalon van egy szabványos USB csatlakozó. Használd a mellékelt USBkábelt csatlakoztatni a Colibri II-t ezen az oldalon. A másik

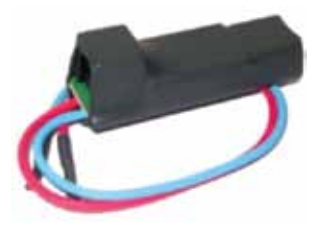

oldalon egy RJ45 csatlakozó van. Ez a csatlakozó egy 6 tűs csatlakozó.

RJ45 6 tűs csatlakozó csatlakozási pontjai:

| A csatlakozó<br>pont sorszáma | Leírás                         |
|-------------------------------|--------------------------------|
| 1                             | +12 V (piros külső kábel)      |
| 2,3                           | Ne haszmáld                    |
| 4                             | Az adat - kimenet (RS232)      |
| 5                             | Az adat - bemenet (RS232)      |
| 6                             | GND (kék külső vezeték - föld) |

A csatlakozó pont sorszáma: 1 2 3 4 5 6

#### Opcionális szerelőkeret

A megfelelő szerelőkeret rögzítővel gyakorlatilag adhat egy lehetőséget; használd ezt a lehetőséget, így a Colibri II telepítése könnyű lesz.

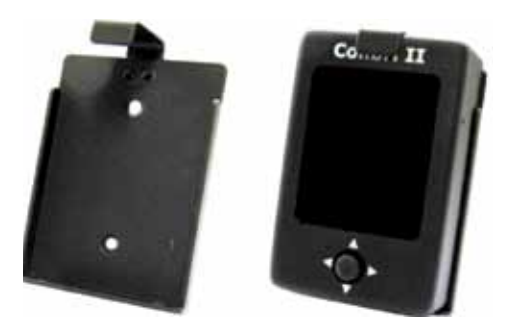

Flarm csatlakoztatása Colibri II-höz

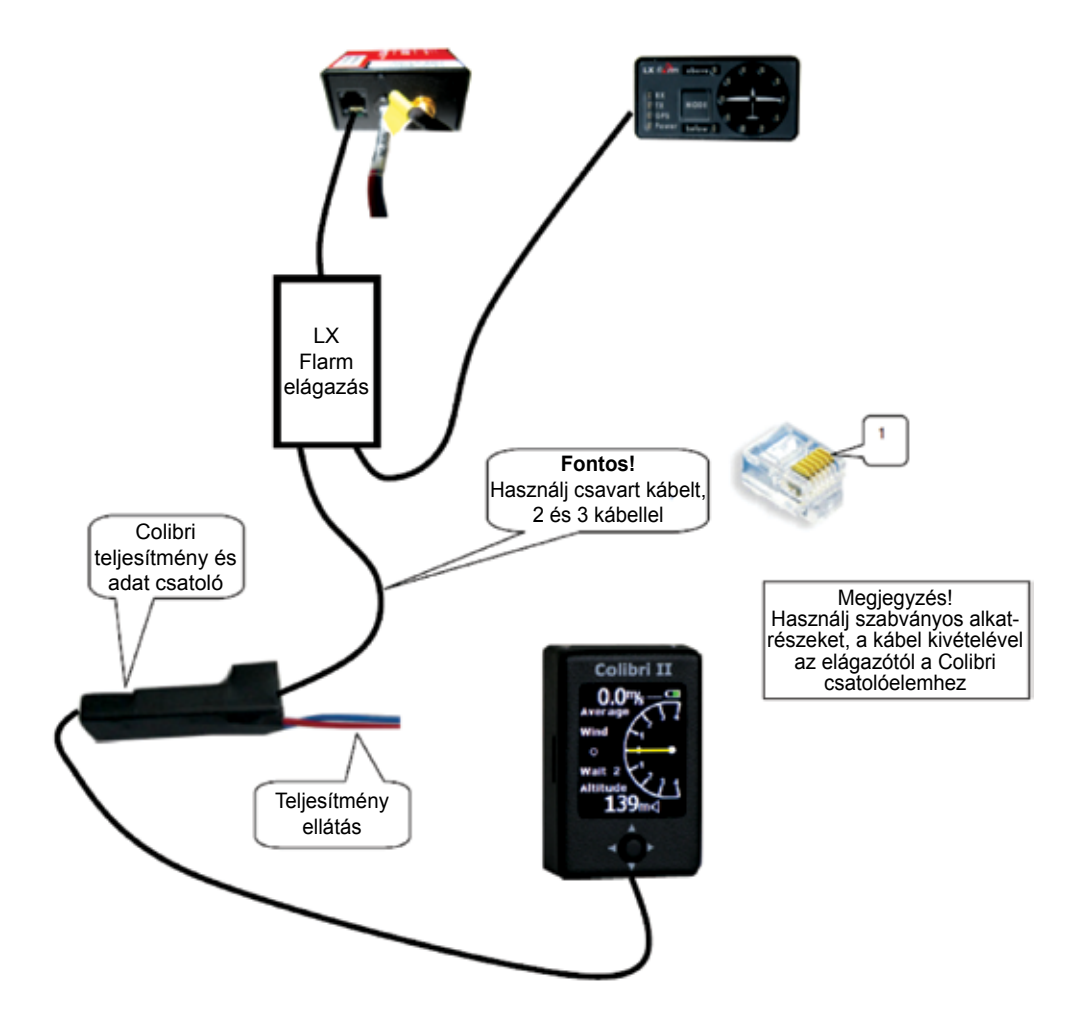

# Verzióelőzmények

| 2012 január    | A használati utasítás kezdő kiadása                                                                                                    |
|----------------|----------------------------------------------------------------------------------------------------|
| 2012 február   | Hozzáadott leírás: NMEA kimenet adatátviteli sebessége 19 200.                                                                                                    |
| 2012 április   | Változások az FW v1.2 alapján<br>- Tp navigáció feladatban mindig az indulási pont van a felszállás után.<br>- Hozzáadott Flarm kijelző/radart mint lehetőség áll rendelkezésre, ha a Colibri II-t<br>együtt használjuk a Flarm rendszerrel.<br>- Nyomás egység lehet változtatni a "Setup->UNITS" inHg-rőól a mbar-ra.                                                                                                    |
| 2012 április   | Változások az FW v1.3 alapján<br>- Automatikus kikapcsolás.                                                                                                    |
| 2012 május     | <ul> <li>Kisegítő leírás tönkrement szigetelésről, ha az akkumulátor lemerült, az akkumulá-<br/>tor fejezetben van információ és energiagazdálkodás.</li> </ul>                                                                                                    |
| 2012 augusztus | <ul> <li>Változások az FW 1.6 alapján</li> <li>Ha belépsz a TP övezetben az "Inside" szó látható TASK oldalon és akusztikus hangjelzés fogja követni</li> <li>A magasság figyelmeztetés az IGC magasságon (1013 mbar) alapul.</li> <li>A magasság figyelmeztetést ki is lehet kikapcsolni.</li> <li>NMEA kimenet adatátviteli sebessége BR4800, BR9600 és BR19200 között választható</li> <li>Változások az FW 1.7 alapján</li> <li>Feladatok feltölthetők *.CUB fájlokból</li> <li>A teljes memóriát (órákban) mutatja a Logger beállítás menüben.</li> </ul> |
| 2012 december  | <ul> <li>Változások az FW 1.8 alapján</li> <li>Töltsd be TP-t (fordulópontot) a CUP fájlból név vagy kód szerint.</li> <li>- Add be a jelszót: 66666-t. Ez törölni fogja a feladatot a memóriából.</li> <li>- Fekvő/álló opció a DISPLAY beállítás alatt.</li> <li>- Navigációs doboz igazítás hozzáadása a DISPLAY beállítás alatt.</li> <li>- Kikapcsolás előtt meg fogja kérdezni, szeretnéd-e megakadályozni a váratlan ki-<br/>kapcsolásokat.</li> </ul>                                                                                                  |
| 2013 július    | Változások az FW 1.90 alapján<br>- Adj FORMAT opciót a SETUP/SD KÁRTYA menüben<br>- Támogatott irányok, 0°, 90°, 180°-os és 270°-os a SETUP/DISPLAY menü alatt                                                                                                    |